## 熊本大学業務説明会の予約入力マニュアル

1. 「熊本大学職員採用試験 予約システム」にアクセスしてください。 URL: <u>https://external.jimu.kumamoto-u.ac.jp/recruit/</u>

熊本大学職員採用試験 予約システム

2. 業務説明会の「予約する」を押してください。

| 業務説明会              |  |  |
|--------------------|--|--|
| 予約受付はこちらから >> 予約する |  |  |
| 採用面接               |  |  |
| 予約受付はこちらから >> 予約する |  |  |

3. 日程を選択し、「予約」を押してください。

| 日程          | 2024年7月16             | 日のスケ     | ジュール   |         |         |    | いずれか1つを |
|-------------|-----------------------|----------|--------|---------|---------|----|---------|
| 024年 7月 16日 | 開催日時                  | 試験区<br>分 | 会場     | 予約<br>数 | 定員<br>数 | 備考 |         |
|             | 2024年 7月 16日<br>13:30 | 事務系      | WEB説明会 | 0       | 120     |    | 予約      |
|             | 2024年 7月 16日<br>13:30 | 施設系      | WEB説明会 | 0       | 30      |    | 予約      |
|             | 2024年 7月 16日<br>15:00 | 事務系      | WEB説明会 | 0       | 120     |    | 予約      |

- •予約の際は、「開催日時」及び「試験区分」に御留意ください。
- •予約は先着順ですので、お早めに御予約ください(定員に達すると満員の表示がでます。)。

4. 予約フォームに必要事項を入力し、「予約する」を押してください。

| 開催日時:2024年7月16日13:30<br>試験区分:事務系<br>会場:WEB説明会<br>備考:                                                                                                    |                                  |
|----------------------------------------------------------------------------------------------------|----------------------------------|
| 試験区分:事務系<br>会場:WEB説明会<br>備考:                                                                                                    |                                  |
| 会場:WEB説明会<br>備考:                                                                                                    |                                  |
| 備考:                                                                                                    |                                  |
|                                                                                                    |                                  |
| 業務説明会 予約フォーム                                                                                                    |                                  |
| 氏名                                                                                                    |                                  |
| 生年月日の西暦は、以下の方法で入力できます。<br>~パソコンの場合~ ~スマート<br>西暦の横に表示される△▽で選択する、 西暦をタッ<br>又は数字を直接入力することができます。 することが                                                                                                    | フォンの場合〜<br>プすると数字を)<br>できます。<br> |
| 生年月日     20XX • > 20XX • > 20XX • > 20XX • > 1 1 1 1 1 1 1 1 1 1 1 1 1 1 1 1 1 1 1 1 1 1 1 1 1 1 1 1 1 1 1 1 1 1 1 1 1 1 1 1 1 1 1 1 1 1 1 1 1 1 1 1 1 1 1 1 1 1 1 1 1 1 1 1 1 1 1 1 1 1 1 1 1 1 1 1 1 1 1 1 1 1 1 1 1 1 1 1 1 1 1 1 1 1 1 1 1 1 1 1 1 1 1 1 1 1 1 1 1 1 1 1 1 1 1 1 1 1 1 1 1 <td< td=""><td>&gt; &lt;</td></td<> | > <                              |
| 電話番号は、ハイフンなしの数字のみで                                                                                                    |                                  |
| E-mail                                                                                                    |                                  |

【注意事項】

- ・予約は、一人1回限りでお願いします。
- ・予約が完了しましたら、入力された E-mail 宛てに「受付完了メール」が届きます。 メールが届かない場合は、下記担当まで御連絡ください。
- 予約を取り消しされる場合は、速やかに下記担当まで御連絡願います。

| (担当)                                      |
|-------------------------------------------|
| 国立大学法人熊本大学総務部人事課人事企画担当                    |
| 電話:096-342-3137 又は 3138                   |
| E-mail : sojn-saiyo@jimu.kumamoto-u.ac.jp |
|                                           |